## **Skyward Summer School Scheduling**

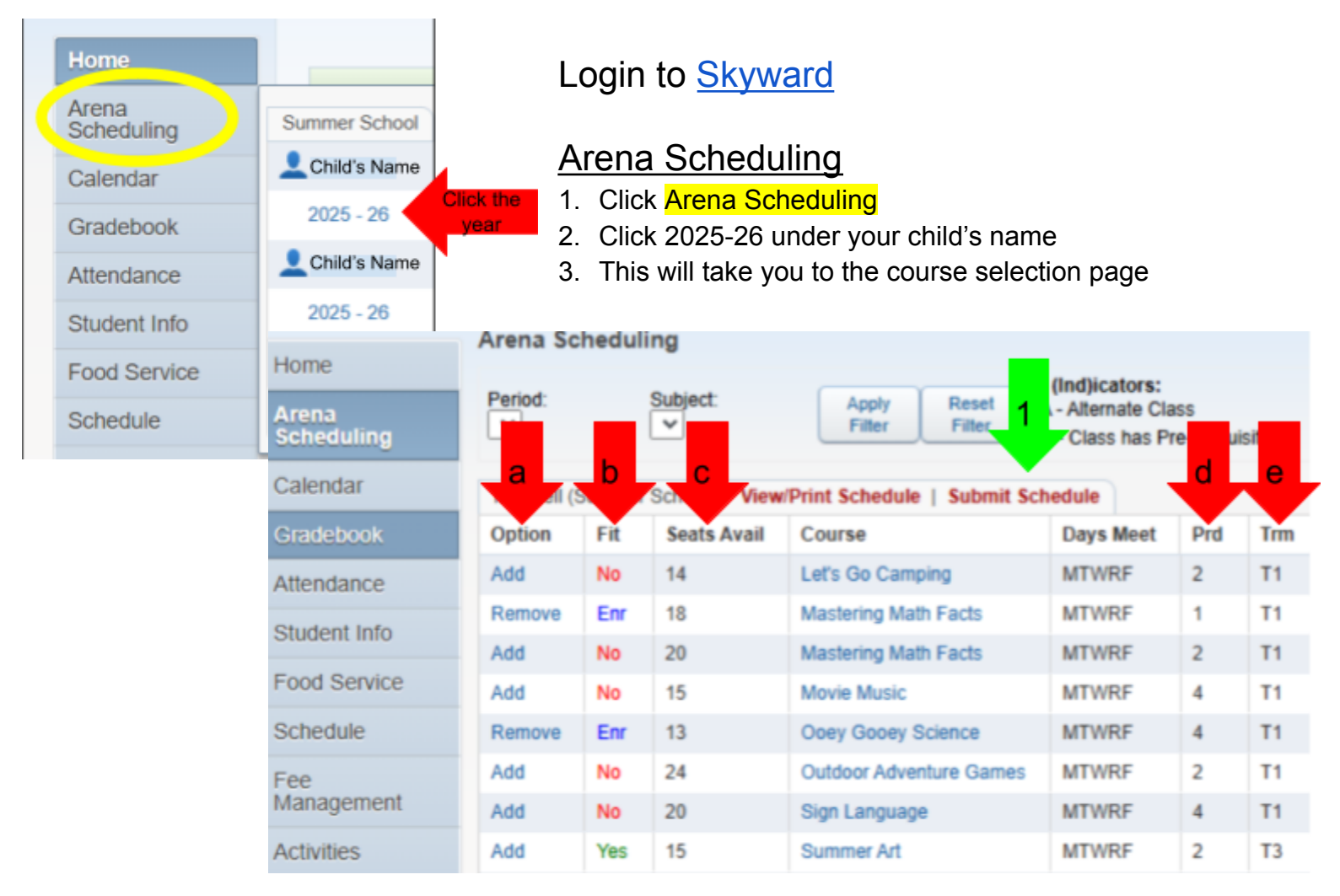

## Scheduling page

a. **Option**-Add: Adds the course to your schedule, -Remove: Removes the course from your schedule

b. **Fit**-Yes: The class will fit into your schedule, -Enr: You are enrolled in the class, -No: The class will not fit into your schedule

c. Seats Avail-Closed: The class is full and you are unable to sign up for this class

d. **Prd**-This shows the period (time slot) in which they meet

e. **Trm**-This shows which Term the class will be held in

## Submitting your schedule

 Click the button that says Submit Schedule
You will need to click Submit Schedule a second time in the new window
A popup will show up, "Are you sure you want to submit your schedule?" Select yes

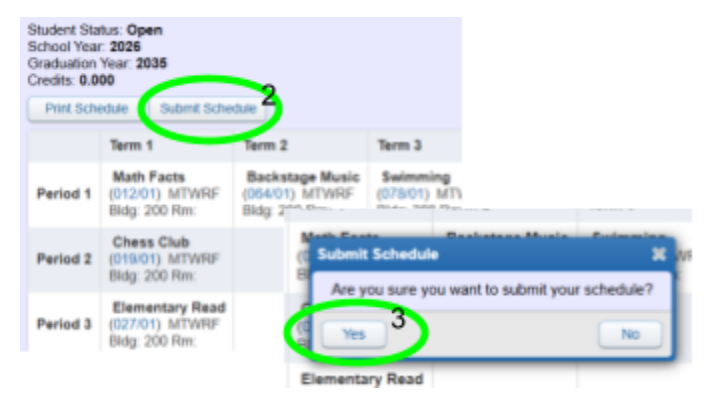